## WORKING WITH TRAVEL CONTRAINT REPORT

## (MODERN VIEW)

The Travel Constraint report is available to run via the BI Suite (SAP BusinessObjects).

This report provides information on students who are enrolled on back to back activities in different location zones, e.g. a class in Kings Buildings followed by a class in the Central area. Such enrolments create a travel constraint, causing difficulties for students to arrive to their following classes on time. This information could be particularly useful for personal tutors and student support staff who are looking to optimise students' timetables and ensure there are no travel complications.

## How to access Travel Constraint report

The report can be accessed via **BI Suite**, through the following pathway: Folders >> Public Folders >> SASG: Student Systems >> Officially Dev & Maintained >> Student >> Class List.

The report is called 'SCH: Travel Constraint'.

> 🖭 My Folders

➤ I Public Folders

▼ 🖻 SASG : Student Systems

- > 🗐 For Publication
- > 🖭 Internal
- > 🗈 Locally Developed and Maintained
- ➤ I Officially Dev & Maintained
  - > 🛅 Other
  - ✓ I Student
    - > 🖭 Archive
    - > 🖻 Assessment and Progression Tools
    - > 🖭 Athena SWAN
    - > 🖻 Class List
    - > 🖭 Course Reports

Public Folders / SASG : Student Systems / Officially Dev & Maintained / Student / Class List /

|                                                         | 21         |
|---------------------------------------------------------|------------|
| [EdMed] Attendance Sheet (by Course Code & Activity)    | Web Intel  |
| [EdMed] Attendance Sheet (by Course Code & Activity)_v1 | Web Intel  |
| Attendance Sheet (by Activity)                          | Web Intel  |
| Attendance Sheet (by Activity) - With Week Filter       | Web Intel  |
| Attendance Sheet (by Course Code)                       | Web Intel  |
| Class List -Double Allocation                           | Web Intel  |
| Class List by Teaching Pattern                          | Informatio |
| Class List By Week                                      | Informatio |
| SCH: Students Double Booked with 2nd activity           | Web Intel  |
| SCH: Travel Constraint                                  | Web Intel  |
| Student Timetable_by UUN_as a List                      | Web Intel  |
|                                                         |            |

**Refresh** the report to open the most up to date version. The Refresh button can be found in the left side of the screen, in the top tools ribbon.

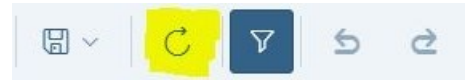

After you hit refresh, you will be invited to fill in the prompts. The prompts allow you to condense the report to show information you require. This report has one optional prompt. You can choose the report to return data from specific student department (Enter value(s) for Student Dep) or leave it blank to return all student departments.

| Prompts 😔                      |        |
|--------------------------------|--------|
| Search                         | Q      |
| Enter value(s) for Student Dep | >      |
|                                |        |
|                                |        |
| Run Reset All                  | Cancel |

|           | Enter value(s) for Student D              | ер |       | Ç  | ŝ       |
|-----------|-------------------------------------------|----|-------|----|---------|
| Sea       | ch or enter a value manually              |    |       |    | Q       |
|           | Business School                           |    |       |    |         |
|           | Deanery of Biomedical Sciences            |    |       |    |         |
|           | Edinburgh College of Art                  |    |       |    |         |
| ⇒         | Moray House School of Education           |    |       |    |         |
|           | Royal (Dick) School of Veterinary Studies |    |       |    |         |
| , □       | School of Biological Sciences             |    |       |    |         |
|           | School of Chemistry                       |    |       |    |         |
|           | School of Divinity                        |    |       |    |         |
| g a<br>5> | School of Economics                       |    |       |    | 9       |
|           | 1                                         | ок | Reset | Ca | ancel 🦼 |

You can manually **enter the values for departments**, or select from a list. To select from a list, click refresh in the top right corner of the pop-up.

Click **OK**, followed by **Run** to run the report based on your selections.

## How to work with Travel Constraint report

The report will return information on all students who have back to back activities in different location zones. It will have the name/UUN of the student, the two clashing destinations (zone and building), the module and activity names of both back to back activities, their types, days, start and end times, as well as weeks when the activities are running. You can use this information to **identify students within your school that are affected by travel constraints**, in particular whole class to whole class clashes (e.g. lecture to lecture) and facilitate the optimisation of their timetable.

| Startpoint | Activity Building           | Destination       | Clashed Activity Building            | Module Name                                                      |  |
|------------|-----------------------------|-------------------|--------------------------------------|------------------------------------------------------------------|--|
| *Central   | 7 George Square             | *King's Buildings | Geology/Geophysics (Grant Institute) | Sustainable Development 2a: Perspectives on Sustainable Developm |  |
| *Central   | Chrystal MacMillan Building | *Holyrood         | Patersons Land                       | Analytical Perspectives in Social Policy                         |  |
| *Central   | Appleton Tower              | *Holyrood         | Patersons Land                       | Introduction to Political Data Analysis                          |  |
| *Holyrood  | Patersons Land              | *Central          | Old College                          | Community Education: Theory, Policy and Politics                 |  |
| *Central   | Chrystal MacMillan Building | *Holyrood         | Patersons Land                       | Analytical Perspectives in Social Policy                         |  |
| *Central   | Appleton Tower              | *Holyrood         | Patersons Land                       | Global Politics of Public Health                                 |  |
| *Central   | Chrystal MacMillan Building | *Holyrood         | Patersons Land                       | Parliamentary Studies                                            |  |
| *Central   | Chrystal MacMillan Building | *Holyrood         | Patersons Land                       | Analytical Perspectives in Social Policy                         |  |
| *Holyrood  | Patersons Land              | *Central          | Appleton Tower                       | Children's Rights                                                |  |
| *Central   | Old College                 | *Holyrood         | Patersons Land                       | Global Security                                                  |  |

You can either work with the report in the BI Suite environment, or download it in a different format, e.g. **Excel**. Click the three dots in the top ribbon and choose Export >> Export to Excel.

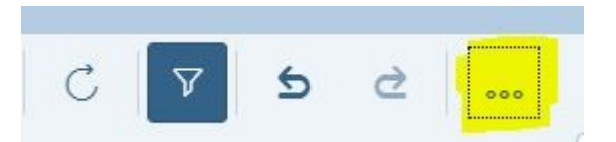

You can use the filtering and/or search options in Excel, or other functionalities to facilitate your interaction with the report.

If you have any further questions on the contents of these reports or how to use them, please get in touch with <u>timetabling@ed.ac.uk</u>